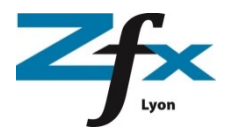

## Installer la bibliothèque Zfx sous 3Shape

Avant de démarrer l'installation, demander la création des codes d'installation à Alexandra puis se connecter au portail Zfx : <a href="https://www.zfx-portal.com">www.zfx-portal.com</a>

Renseigner les champs et cliquer sur s'enregistrer et avez-vous un login Zfx ?

| ZIIIIIIE               | r•   •                                                                        | <b>J</b>                                       |
|------------------------|-------------------------------------------------------------------------------|------------------------------------------------|
| Conn                   | ectez                                                                         | -VOUS                                          |
|                        |                                                                               |                                                |
| Connec                 | tez-vous                                                                      |                                                |
| SVP connector          | vous on utilisant                                                             | i votro identifiant 7fr at votro mot de passo: |
| SAL CONNECTES          | vous en utilisant                                                             | votre identifiant zix et votre mot de passe.   |
|                        |                                                                               |                                                |
|                        | Nom<br>d'utilisateur:                                                         | default@:                                      |
|                        | Nom<br>d'utilisateur:<br>Mot de<br>passe:                                     | default@                                       |
|                        | Nom<br>d'utilisateur:<br>Mot de<br>passe:<br>Se souven                        | default@;                                      |
| <u>Vous avez oubli</u> | Nom<br>d'utilisateur:<br>Mot de<br>passe:<br>Se souven<br>é votre mot de pass | default@:                                      |

## Pour installer la bibliothèque :

- x Remplir tous les champs
- x Votre Lab ID est fourni par 3Shape et se trouve dans le Dental System (DS) de votre logiciel dans ce site
- x Cocher les CGV
- x Revenir à la page d'accueil et se connecter à nouveau

|                                                              | f×       |                      | Se connecter comme g             |                           | Se deconnecter   |                       | Zf                         | C .                                                                          | Se connecter com                        |            |
|--------------------------------------------------------------|----------|----------------------|----------------------------------|---------------------------|------------------|-----------------------|----------------------------|------------------------------------------------------------------------------|-----------------------------------------|------------|
| L Accueil                                                    | Projets  | <b></b> Statistiques | Mon Compte                       | Down                      | loads            | Accueil               | Projets                    | <u>[]</u> Statistiques                                                       |                                         | D D        |
| Home                                                         |          |                      |                                  | Zfx                       |                  |                       | oads - 3s<br>ents & Alde 🔀 | Lab IDs                                                                      |                                         |            |
| Commandes                                                    |          |                      | Nouveaux Projets                 | Sshap                     | e                | Matières              |                            | Welcome                                                                      |                                         |            |
| Nom du projet                                                | Statut   | Date                 | Nom du projet                    | Patient                   | Date de création | ZtxMaterials_4.3.0    | dme                        | Ztx Materials import ins                                                     | itraction.odf                           |            |
| 2019-06-27-195319                                            | En cours | 28.06.2019 09:57     | 2019-06-28-102641                |                           | 28.06.2019 10:21 | GenTek-Print-Reso     | lution:                    | Comment ajouter un identifia                                                 | nt « Lab ID » supplémentaire à mon comp | <u>407</u> |
| 2019-06-25-123614: Patient COHEN                             |          |                      | 2019-06-21-171944                |                           | 24.06.2019 09:30 | ZtrMaterials V1.3     | 0. eu dose                 |                                                                              |                                         |            |
| Complet chrome cobalt                                        | En cours | 28.06.2019 09:54     | 2018-12-19-112431                |                           | 19.06.2019 14:34 |                       |                            | 🥗 Import Libra                                                               | ary in 3Shape                           |            |
| 2019-06-27-173336-model<br>Model Creator Patient ABI R 14594 | En cours | 28.06.2019 09:17     | 2019-06-12-170406Patient OLI SWI | F. DENTAL<br>(zfxlyon095) | 12.06.2019 17:36 |                       | ar2 17 2.0 x64 ava         | 3shape                                                                       |                                         |            |
| 2019-06-26-104046                                            | En cours | 27.06.2019 19:27     | 2019-06-05-115328                |                           | 06.06.2019 15:31 | - Soliday) and it and | STATILAN, SCLOOL           |                                                                              |                                         |            |
| Patient RIN                                                  |          |                      | 2019-05-16-121840                |                           | 16.05.2019 18:30 |                       |                            | Mage<br>Self-see Tpake<br>with see a fermantic                               |                                         |            |
| 2019-06-24-095436<br>Patient PILIET                          | En cours | 27.06.2019 14:17     | 2019-05-13-094834                |                           | 14.05.2019 09:43 |                       |                            | Bonet 3, Carring, Dentyle instant,<br>Migager, Yolar Bours, Insurant, Jonner | 2 Zf×                                   |            |

- X Cliquer sur Downloads  $\rightarrow$  3Shape
- x Télécharger Zfx Materials\_4 3.0 pour la bibliothèque.
- x Disponible également la vidéo GenTek pour les modèles de calibration des analogues GenTek
- x Ouvrir DS 3Shape et installer le fichier DME dans importer une bibliothèque